## Seite 253

## Detaillierte Lösung für CASIO fx-9860 GII

Mit [PTN] – [STAT] – [DIST] – [BINM] kommt man in das Auswahlmenü für die Binomialverteilung.

| BinominalPD(<br>RETURNS THE BINOMIAL<br>PROBABILITY (P VALUE) FOR THE<br>SPECIFIED DATA.<br>(SYNTAX)<br>BINOMINALPD((X)JN)P)<br>[OPTNJ-(STATJ-(DISTJ-(BINM] | $20C3 \times \frac{1}{6}^{3} \times \frac{5}{6}^{17}$<br>0.2378865661<br>BinominalPD $\left(3, 20, \frac{1}{6}\right)$<br>0.2378865661 |
|----------------------------------------------------------------------------------------------------|----------------------------------------------------------------------------------------------------|
| COPTNJ-CSTATJ-CDISTJ-CBINMJ                                                                                                    | 0.2378865661<br>Bpd Bod Inu8                                                                                                    |

Fig. 2  
BinominalCD
$$\left(5, 20, \frac{1}{6}\right)$$
  
0.898159511  
1-BinominalCD $\left(4, 20, \frac{1}{6}\right)$   
0.231250781

Der vollständige Befehl lautet:

$$BinomialCD\left(5,20,\frac{1}{6}\right) - BinomialCD\left(2,20,\frac{1}{6}\right)$$

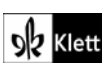

## Seite 253

## Detaillierte Lösung für CASIO fx-9860 GII

Mit 🕮 startet man die Anwendung für eine Wertetabelle.

Im Funktionen-Editor wird Y1 als BinomialPD(X,20,0.4) definiert.

Mit [SET] kommt man zu den Einstellungen für die Wertetabelle. Est bestätigt diese Einstellungen.

Jetzt erhält man mit [TABL] die Wertetabelle.

Mit [G-PLT] erhält man eine grafische Darstellung der berechneten Punkte Dabei muss man die Fenstereinstellungen geeignet wählen.

| סי |                       |     |
|----|-----------------------|-----|
|    | View Window           | 1   |
|    | Xmin :0               |     |
|    | max_::20              |     |
|    | scale:1               |     |
|    | _dot :0.15873015      |     |
|    | Ymin :0               |     |
|    | <u>max :1</u>         | · · |
|    | INIT TRIG STD STO RCL | L   |
|    |                       |     |

Alternativ kann man sich auch in der Anwendung den Graphen der Funktion Y2=BinomialPD( Int (X+0.5),20,0.4) ausgeben lassen.

In der Anwendung wird für jede Pixel-Stelle der Funktionswert ausgerechnet und die so erhaltenen Kurvenpunkte verbunden. Da die BinomialPD-Funktion nur für ganzzahlige x zwischen 0 und 20 definiert ist, müssen die Pixel-Werte durch die Funktion Int (X+0.5) geeignet gerundet werden.

Die Int-Funktion erhält man mithilfe von OPTN - [NUM].

Damit man beim Abtasten des Graphen ganzzahlige x-Werte erhält, muss ein dot-Wert eingestellt werden, dessen Vielfaches ganze Zahlen sind.

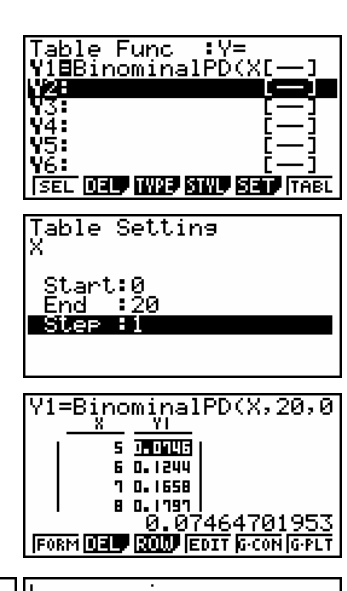

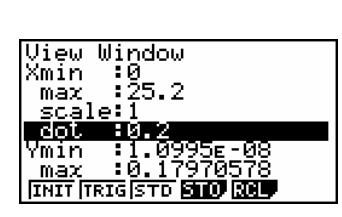

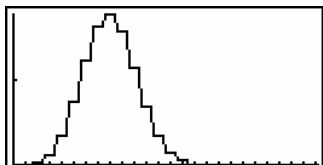

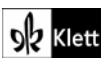